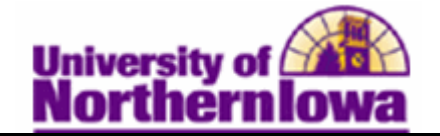

## **Removing a Service Indicator from a Student**

**Purpose:** Use service indicators to provide or limit access to services for an individual. Service indicators can be negative (fka: holds) to prevent an individual from receiving certain services, or positive to designate special services to be provided. The following table describes how to remove a service indicator from a student.

| Step | Action                                                                                                    |  |  |  |  |  |  |  |  |  |
|------|----------------------------------------------------------------------------------------------------|--|--|--|--|--|--|--|--|--|
| 1.   | Navigate o the Add Service Indicator page. Select Main Menu > Campus<br>Community > Service Indicators (Student) > Manage Service Indicators |  |  |  |  |  |  |  |  |  |
|      | Favorites Main Menu > Campus Community > Service Indicators (Student) > Manage Service Indicators                                            |  |  |  |  |  |  |  |  |  |
|      | Manage Service Indicators                                                                                                    |  |  |  |  |  |  |  |  |  |
|      | Enter any information you have and click Search. Leave fields blank for a list of all values.                                                |  |  |  |  |  |  |  |  |  |
|      | Find an Existing Value                                                                                                    |  |  |  |  |  |  |  |  |  |
|      | Maximum number of rows to return (up to 300): 300                                                                                            |  |  |  |  |  |  |  |  |  |
|      | EmplID: begins with  Q                                                                                                    |  |  |  |  |  |  |  |  |  |
|      | Academic Career: =                                                                                                    |  |  |  |  |  |  |  |  |  |
|      | Campus ID: begins with -                                                                                                    |  |  |  |  |  |  |  |  |  |
|      | Last Name: begins with                                                                                                    |  |  |  |  |  |  |  |  |  |
|      | First Name: begins with                                                                                                    |  |  |  |  |  |  |  |  |  |
|      | Case Sensitive                                                                                                    |  |  |  |  |  |  |  |  |  |
|      |                                                                                                    |  |  |  |  |  |  |  |  |  |
|      | Search Clear Basic Search Criteria                                                                                                    |  |  |  |  |  |  |  |  |  |
| 2.   | Enter the appropriate search criteria. For example, $EmplID = SF001$ . Click the                                                             |  |  |  |  |  |  |  |  |  |
|      | Search button.                                                                                                    |  |  |  |  |  |  |  |  |  |
|      |                                                                                                    |  |  |  |  |  |  |  |  |  |
|      | <b>Result:</b> The Manage Service Indicators page displays.                                                                                  |  |  |  |  |  |  |  |  |  |
|      | Manage Service Indicators                                                                                                    |  |  |  |  |  |  |  |  |  |
|      |                                                                                                    |  |  |  |  |  |  |  |  |  |
|      | TESTNAME, TESTNAME SPOOT                                                                                                    |  |  |  |  |  |  |  |  |  |
|      | Display: Effect All   Institution University of Northern Iowa  Refresh                                                                       |  |  |  |  |  |  |  |  |  |
|      | Add Service Indicator                                                                                                    |  |  |  |  |  |  |  |  |  |
|      | Service Indicator Summary Customize   Find   View All   🖓   🔠 First 🔳 1 of 1 🕨 Last                                                          |  |  |  |  |  |  |  |  |  |
|      | Code         Reason         Start Term         End Term         End Term         End Term         Start Date         End Date                |  |  |  |  |  |  |  |  |  |
|      | AUI AD Ugrad - Ugrad Admit - Missing UNICS 2112 2011 FALL 03/16/2011                                                                         |  |  |  |  |  |  |  |  |  |
|      | Add Service Indicator                                                                                                    |  |  |  |  |  |  |  |  |  |

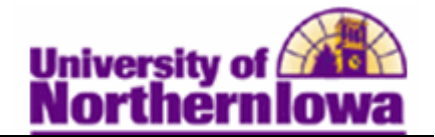

| Step                                                            | Action                                                                                                    |                                      |                |                                               |               |          |             |                   |          |  |  |
|-----------------------------------------------------------------|----------------------------------------------------------------------------------------------------|--------------------------------------|----------------|-----------------------------------------------|---------------|----------|-------------|-------------------|----------|--|--|
| 3.                                                              | Click the code for the Service Indicator you wish to remove.                                                                                                    |                                      |                |                                               |               |          |             |                   |          |  |  |
|                                                                 | Service Indicator Sum                                                                                                    | Customi:                             | ze   Find   Vi | Find   View All   🔄   🛗 First 🔳 1 of 1 🗈 Last |               |          |             |                   |          |  |  |
|                                                                 | Code Description                                                                                                    | Description                          | Institution    | <u>Start Term</u>                             | Description   | End Term | Description | <u>Start Date</u> | End Date |  |  |
|                                                                 | AUI AUI AD Ugrad -<br>Incomplete<br>File                                                                                                    | Ugrad Admit -<br>Missing<br>Document | UNICS          | 2112                                          | 2011 FALL     |          |             | 03/16/2011        |          |  |  |
| <b>Result:</b> The <b>Edit Service Indicator</b> page displays. |                                                                                                    |                                      |                |                                               |               |          |             |                   |          |  |  |
|                                                                 |                                                                                                    |                                      |                |                                               |               |          |             |                   |          |  |  |
| TESTNAME,TESTNAME SF001                                         |                                                                                                    |                                      |                |                                               |               |          |             |                   |          |  |  |
| *Institution: UNICS Q University of Northern Iowa               |                                                                                                    |                                      |                |                                               |               |          |             |                   |          |  |  |
|                                                                 | *Service Indicator Co                                                                                                    | de: AUI C                            | ٤,             | AD Ugrad - In                                 | complete File |          |             |                   |          |  |  |
|                                                                 | *Service Ind Reason (                                                                                                    | Code: AUINC                          | Q (            | Jgrad Admit -                                 | Missing Docu  | iment    |             |                   |          |  |  |
|                                                                 | Description:<br>You may not register for another term until your<br>Admission file is completed. Please check your To<br>Do list on the portal to learn which document(s) are |                                      |                |                                               |               |          |             |                   |          |  |  |
|                                                                 | Effect:                                                                                                    | Negati                               | ive            |                                               |               |          |             |                   |          |  |  |
|                                                                 | Effective Period                                                                                                    |                                      |                |                                               |               |          |             |                   |          |  |  |
|                                                                 | Start Term:                                                                                                    | End Ter                              | m:             | Q                                             |               |          |             |                   |          |  |  |
|                                                                 | Start Date: 03/16/2011 5 End Date: 5                                                                                                    |                                      |                |                                               |               |          |             |                   |          |  |  |
|                                                                 | Assignment Details                                                                                                    |                                      |                |                                               |               |          |             |                   |          |  |  |
|                                                                 | *Department: ADMISSIONS Q Admissions<br>Reference:                                                                                                    |                                      |                |                                               |               |          |             |                   |          |  |  |
|                                                                 |                                                                                                    |                                      |                |                                               |               |          |             |                   |          |  |  |
|                                                                 | Annunt:                                                                                                    |                                      | 0.00           |                                               | Curren        | · / ?    |             |                   |          |  |  |
| 4.                                                              | Click the <b>Release</b> button. Release                                                                                                    |                                      |                |                                               |               |          |             |                   |          |  |  |
|                                                                 | <i>Result:</i> The confirmation prompt displays:                                                                                                    |                                      |                |                                               |               |          |             |                   |          |  |  |
|                                                                 | Are you sure you                                                                                                    | i want to relea                      | ervice Indi    | cator?                                        |               |          |             |                   |          |  |  |
|                                                                 | OK Cancel                                                                                                    |                                      |                |                                               |               |          |             |                   |          |  |  |
| 5.                                                              | Click the <b>OK</b> button.                                                                                                    |                                      |                |                                               |               |          |             |                   |          |  |  |
|                                                                 | <b>Result:</b> The <b>Manage Service Indicators</b> page displays showing the service indicator has been removed.                                                             |                                      |                |                                               |               |          |             |                   |          |  |  |
|                                                                 | No Service Indicate                                                                                                    | ors are assigne                      | d for this p   | erson.                                        |               |          |             |                   |          |  |  |